## 拠点サイトのログイン確認と会員更新手続きについて

拠点サイトのログイン確認

①横浜市地域子育て支援拠点サイト(拠点サイト)にアクセス

URL: <u>https://kosodatekyoten.city.yokohama.lg.jp/csm</u>

トップページへ↓

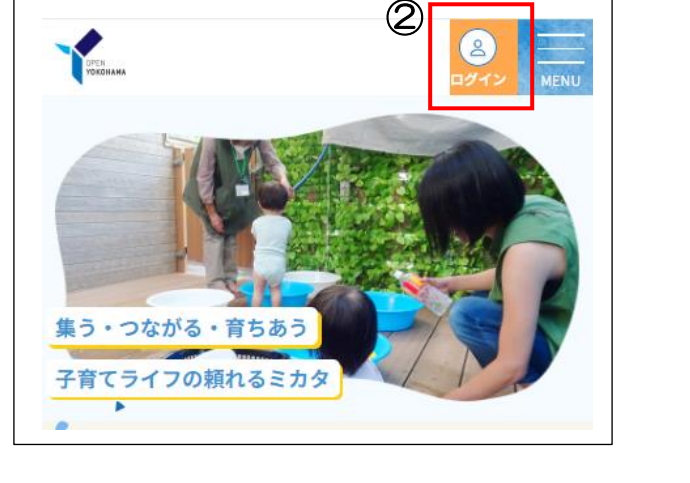

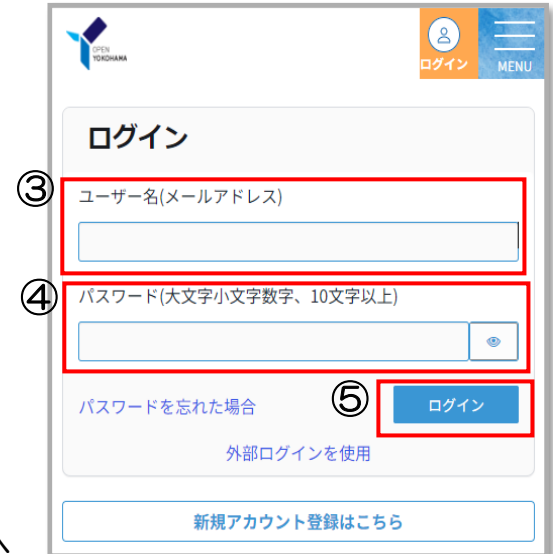

②右上のログインボタンを押すとログイン画面へ

- ③ユーザー名(ファミサポの会員ページに登録しているメールアドレス) ※メールアドレスが未登録の場合は「会員番号(6桁)@local」 例:200012@local
- ④パスワード(Yokohama 携帯電話番号) 例: Yokohama09012345678

※携帯電話番号を未登録の場合は固定電話番号。 ※ハイフンなしで入力

⑤ログインを押す。

パスワード変更の案内が出るので英字の大文字小文字、数字で10文字以上のパスワードを設定する。

例:Mippo012345

※パスワードはログインの時に必ず必要になりますので、ご自身で控えてお くようにお願いします。

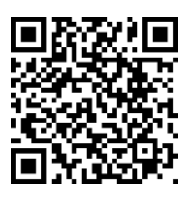

年度更新手続き

- ① 拠点サイトにログイン後、マイページを押す。
- ②マイページの子育てサポートの「登録情報修正」 を押す。

ここで新しい会員番号が確認できます

- ③ 子育てサポートの登録情報会員修正画面で、
  \*のついた入力必須項目を確認してください。
  ☑ 年度更新を希望する
  ☑ 記載の住所に変更はありません
  - ・ 顔写真のアップロード
    ◎複数の子どもの預かりができる、できない

入力ができたら画面最下部の登録ボタンを押す。 ※更新作業が完了すると\*年度更新の項目が見えなくなります。

| 登球情報会員修止<br>世面        |
|-----------------------|
| 子育てサポートシステム会員<br>修正画面 |
| 子育てサポートシステム会員修正画<br>面 |
| * 必須を示します             |
| *年度更新                 |
| 🗌 年度更新を希望する           |
| 登録                    |

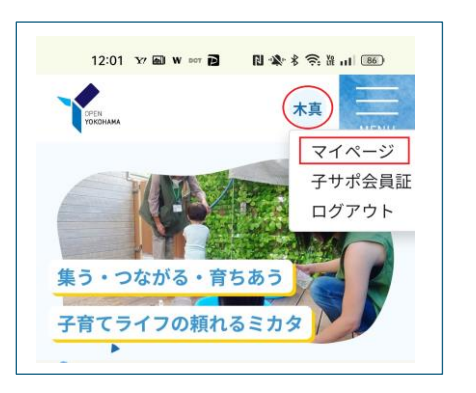

マイページ画面

| DPEN<br>TOROHAMA                 |           |  |
|----------------------------------|-----------|--|
|                                  |           |  |
| 画像をアップロー                         | ۲         |  |
| 木村 花子                            |           |  |
| 会員番号 MEM0040989                  |           |  |
| メールア @                           | gmail.com |  |
| メールア<br>ドレス変<br>更<br>パスワー<br>ド変更 |           |  |
| 親子の居場所<br>報修正)                   | 音み(登録情    |  |
| 子育てサポート 利用会員(語                   | 登録情報修     |  |
| 支援者    一                         | J         |  |

④メールアドレスの登録や変更は、マイページのメールアドレス変更でできます。

## ※ご自身の会員情報の確認をお願いします。

なお、会員情報の修正(住所・携帯番号・こどもの追加等)がある場合は 修正後、再度「登録」を押してください。